| ΒΗΜΑ 3: Τι μπορώ να κάνω με το πρόγραμμα;         |                                                                                                    |  |  |  |
|---------------------------------------------------|----------------------------------------------------------------------------------------------------|--|--|--|
| Τι θέλω να κάνω                                   | Πώς θα το κάνω                                                                                                    |  |  |  |
| Να ανοίξω ένα                                     | Από το μενού File επέλεξε το New                                                                                                    |  |  |  |
| καινούριο χάρτη                                   | New                                                                                                    |  |  |  |
| Να φυλάξω τη<br>δουλειά μου                       | Από το μενού File επέλεξε το Save<br>Στη συνέχεια διάλεξε το φάκελο στο<br>οποίο θα το φυλάξεις και δώσε ένα<br>όνομα.Πάτα στο κουμπί Save<br>Πρέπει να φυλάγεις τη δουλεία σου συχνά ΑΠΟ<br>ΤΗΝ ΑΡΧΗ! ΟΧΙ ΜΟΝΟ ΣΤΟ ΤΕΛΟΣ!!<br>Σημείωση: Όταν θέλεις να φυλάξεις για δεύτερη<br>φορά τη δουλειά σου, το kidspiration θα σου ζητήσει<br>πάλι όνομα. Άφησε αυτό που είναι ήδη γραμμένο και<br>όταν σου ζητήσει να το αντικαταστήσει με αυτό που<br>είχες φυλάξει πριν λίγο (Do you want to replace<br>file?) απάντησε του πατώντας το Yes. |  |  |  |
| Να ανοίξω ένα<br>χάρτη που είναι<br>αποθηκευμένος | Από το μενού File επέλεξε το<br>Open. Στη συνέχεια βρες το<br>φάκελο στον οποίο είναι<br>φυλαγμένος ο χάρτης σου και διπλοπάτησε στο<br>εικονίδιο που έχει γραμμένο από κάτω το όνομά του.                                                                                                    |  |  |  |
| Να διαλέξω<br>κάποια εικόνα ή<br>σχήμα            | Στη δεξιά πλευρά της<br>οθόνης πάτησε πάνω στο<br>πορτοκαλί τριγωνάκι και<br>ενειγday<br>Food and Health<br>Fun<br>Στη δεξιά πλευρά της<br>οθόνης πάτησε πάνω στο<br>πορτοκαλί τριγωνάκι και<br>επέλεξε την κατηγορία<br>εικόνων που θέλεις να<br>χρησιμοποιήσεις. Στη συνέχεια πάτησε πάνω στην<br>εικόνα και σύρε την (έχοντας πατημένο το mouse)<br>μέσα στο χάρτη.                                                                                                    |  |  |  |
| Να διαγράψω<br>κάποιο<br>αντικείμενο              | Πρώτα επέλεξε το αντικείμενο που<br>Θέλεις να διαγράψεις κάνοντας κλικ<br>πάνω του. Στη συνέχεια πάτησε πάνω<br>στο σβηστήρι. (Edit Erase)                                                                                                    |  |  |  |

Υπουργείο Παιδείας και Πολιτισμού, Πρόγραμμα Πληροφορικού Εμπλουτισμού ΑΠ Επιστήμης Σελίδα 2

| Να ενώσω<br>κάποιο<br>αντικείμενο με                        | Επέλεξε το αντικείμενο από το οποίο<br>Θέλεις να ξεκινά η ένωση πατώντας<br>πάνω του. Στη συνέχεια πάτησε πάνω                                                                                                    |  |  |
|-------------------------------------------------------------|----------------------------------------------------------------------------------------------------|--|--|
| κάποιο άλλο                                                 | στο κουμπί ένωσης και ένωσέ το με το αντικείμενο<br>στο οποίο θέλεις να καταλήγει.                                                                                                    |  |  |
| Να προσθέσω<br>ένα σχήμα<br>απευθείας                       | Πατώντας πάνω σε αυτό το κουμπί θα<br>εμφανιστεί ένα σχήμα. Αν επιλέξεις<br>πρώτα ένα σχήμα ή εικόνα και μετά<br>πατήσεις στο κουμπί αυτό το νέο σχήμα θα είναι<br>ενωμένο με το επιλεγμένο.                                                                          |  |  |
| Να μορφοποιήσω<br>τα γράμματα -<br>μέγεθος<br>γραμματοσειρά | Times New Roman Greek 14<br>για τα γράμματα στο κάτω μέρος της οθόνης σας<br>διαλέξτε τη γραμματοσειρά - Times New Roman<br>Greek για τα Ελληνικά, το μέγεθος των γραμμάτων<br>το στυλ τους- υπογραμμισμένα, έντονα, πλάγια - και<br>το χρώμα τους.<br><b>Α Α Α Α</b> |  |  |
| Να αλλάξω<br>χρώματα και στυλ<br>αντικειμένων               | Επέλεξε πρώτα το αντικείμενό<br>σου- τόξο ή σχεδιάγραμμα<br>Στη συνέχεια πάτησε στα εργαλεία που βρίσκονται<br>στο κάτω μέρος της οθόνης για να αλλάξεις μορφή<br>και χρώματα.                                                                                        |  |  |
| Να δω το χάρτη<br>μου σε μορφή<br>κειμένου                  | Αν θέλεις να δεις το χάρτη σε μορφή<br>κειμένου πάτησε στο εικονίδιο αυτό. Οι<br>εικόνες που έχεις εισαγάγει στο χάρτη θα<br>εμφανίζονται με αγγλική περιγραφή. Άλλαξε την<br>περιγραφή σε ελληνική.                                                                  |  |  |
| Να αλλάξω το<br>χρώμα των<br>γραμμών του<br>κειμένου        | Για να αλλάξεις το χρώμα<br>των γραμμών του κειμένου<br>ενώ βρίκεσαι στο κείμενο επέλεξε από το μενού<br>Goodies το Lined Paper Colors.Διάλεξε το χρώμα<br>που θέλεις.                                                                                                |  |  |
| Να αντιγράψω<br>ένα αντικείμενο                             | Ρaste Πρώτα επέλεξε το αντικείμενο                                                                                                    |  |  |

Υπουργείο Παιδείας και Πολιτισμού, Πρόγραμμα Πληροφορικού Εμπλουτισμού ΑΠ Επιστήμης Σελίδα 3

|                                                                     | αντικείμενο πατώντας πάνω του. Στη συνέχεια<br>επέλεξε Edit Copy και Edit Paste Ανδεν έχεις<br>επιλέξει το αντικείμενο η εντολή Edit Copy δε θα<br>λειτουργεί |                                                                                                    |  |
|---------------------------------------------------------------------|----------------------------------------------------------------------------------------------------|----------------------------------------------------------------------------------------------------|--|
| Να διαγράψω ένα<br>αντικείμενο                                      | κάποια άλλη Θέ<br>επέλεξέ το και                                                                                                    | Πρώτα επέλεξε το αντικείμενο. Από<br>το μενού Edit επέλεξε το Cut. (Αν<br>Θέλεις μπορείς να το κάνεις Paste σε<br>έση). Αν δεν το χρειάζεσαι καθόλου<br>από το πληκτρολόγιο πάτησε Delete. |  |
| Να αναιρέσω κάτι<br>που έχω κάνει                                   | Ουπα<br>και θ<br>σου.                                                                                                    | ς! Λάθος! Επέλεξε το εικονίδιο αυτό<br>α αναιρεθεί η προηγούμενη ενέργειά<br>Edit Undo                                                                                                    |  |
| Να εισαγάγω μια<br>εικόνα που είναι<br>φυλαγμένη στον<br>υπολογιστή | φάκελο που έχ<br>πάνω στο εικον<br>της .                                                                                                    | a Graphic Από μενού File επέλεξε το<br>Import a Graphic. Βρες το<br>ει μέσα την εικόνα και διπλοπάτησε<br>νίδιο που γράφει από κάτω το όνομά                                               |  |
| Να ακούσω<br>ήχους οδηγιών                                          | 🥳 Πάτησ<br>να ακο                                                                                                    | τε στο κουμπί με το αυτί. Αν δε θέλεις<br>ύς τους ήχους ξαναπάτησέ το.                                                                                                    |  |
| Να ηχογραφήσω<br>ένα ήχο                                            | Record  Intiled  Ide Edit Goodes Sound Teacher Heb  Play Play Play Save 3  0 seconds 15                                                                       | Από το μενού Sound επέλεξε το<br>Record. Πάτησε στο κουμπί<br>ηχογράφησης. Αφού τελειώσεις<br>πάτησε πάνω στο Save για να<br>φυλάξεις τον ήχο                                              |  |
| Να διαγράψω ένα<br>ήχο                                              | Erase                                                                                                    | Επιλέξτε πρώτα τον ήχο και από<br>το μενού Sound επιλέξτε το<br>Erase.                                                                                                    |  |
| Να εισαγάγω ένα<br>εικονίδιο<br>ομαδοποίησης                        | Αν θ<br>αντικ<br>πάτη<br>Διάλεξε το σχή<br>οθόνη.                                                                                                    | έλεις να ομαδοποιήσεις διάφορα<br>κείμενα με βάση κάποιο κριτήριο,<br>μσε στο εικονίδιο ομαδοποίησης.<br>ήμα που θέλεις και σύρε το στην                                                   |  |

Υπουργείο Παιδείας και Πολιτισμού, Πρόγραμμα Πληροφορικού Εμπλουτισμού ΑΠ Επιστήμης Σελίδα 4

| Να αλλάξω το<br>πίσω χρώμα του | Background                                        | d Color<br>επέλεξε το Backround color |  |
|--------------------------------|---------------------------------------------------|---------------------------------------|--|
| χαρτη.                         |                                                   | ιατήσε πάνω στο χρώμα της επιλογής    |  |
|                                | 000.                                              |                                       |  |
|                                | Evport                                            | Από το μενού file επέλεξε το          |  |
| Να φυλάξω την                  |                                                   | Export. Στη συνέχεια δώσε όνομα       |  |
| οθόνη που βλέπω                | στην εικόνα και πάτησε το Save. Μπορείς τώρα την  |                                       |  |
| ως εικόνα σε                   | εικόνα αυτή να την εισαγάγεις σε άλλα προγράμματα |                                       |  |
| άλλο file                      | όπως τη Microsoft Word.                           |                                       |  |
| Να εγκαταλείψω                 | Exit                                              | Από το μενού File επέλεξε το Exit.    |  |
| το πρόγραμμα                   |                                                   | Θυμήσου να φυλάξεις προηγουμένως      |  |
|                                | τη δουλειά σου! Θα σε ρωτήσει το πρόγραμμα από    |                                       |  |
|                                | μόνο του. Στο πλαίσιο διαλόγου που θα εμφανιστεί  |                                       |  |
|                                | επέλεξε το Yes av θέλεις να φυλάξεις τις αλλαγές. |                                       |  |